インターネットバンキングに

ログインできない場合の対処方法について

ログインできない場合は、いくつかの原因が考えられますので、以下の対 処をお願いします。

[対処方法1]

ログインボタンが表示されている画面でCtrl+F5キーを押下する

| 大垣信用金庫トップページ<br>WEBバンキング入口<br>WEB-FB入口     | <ol> <li>① 当金庫のトップページから<br/>インターネットバンキングに入って<br/>からの各説明表示画面の、</li> <li>ログインボタンがある画面を表示さ<br/>せる</li> </ol>                                            |
|--------------------------------------------|----------------------------------------------------------------------------------------------------|
| 大垣信用金庫<br>インターネットバンキング<br>各説明等表示画面<br>ログイン | <ul> <li>② インターネットバンキング(各説明表示等画面)のログインボタンが表示されている画面で Ctrlキー+F5キー(コントロールキーを押しながらF5キー)を押す。</li> <li>※インターネットバンキングのID・パスワードの入力前(ひとつ前の)の画面です。</li> </ul> |

ブラウザのキャッシュファイル(インターネット一時ファイル)の削除

| インターネット オブション       ? ×         全般       キュリティ フライバシー コンテンツ 接続 フログラム 詳細設定         ホーム ページ<br>道教のホーム ページのタブを作成するには、それぞれのアドレスを行で分けて<br>入りてだだい(R)         http://www.shirkin.co.jp/1          現在のページを使用(?)       儒準設定(P)         現在のページを使用(?)       儒準設定(P)         夏節間の履歴 | <ul> <li>① Internet Explorer のメニューの【ツ<br/>ール】(または歯車マーク)をクリック<br/>し、「インターネットオプション」を表<br/>示します。</li> <li>⇒「全般」タブにある「閲覧の履歴」の<br/>削除をクリックします。</li> <li>⇒「閲覧の履歴の削除」画面が表示され<br/>ます。</li> </ul> |
|----------------------------------------------------------------------------------------------------|----------------------------------------------------------------------------------------------------|
| 閲覧の届歴の削除                                                                                                    | <ul> <li>②「インターネットー時ファイル(T)」<br/>にチェックを入れて、削除をクリック<br/>します。</li> <li>⇒削除終了後、全てのブラウザ閉じま<br/>す。</li> <li>⇒信用金庫ホームページよりインター<br/>ネットバンキングのログイン画面を<br/>表示し、ログインします。</li> </ul>                |

以 上

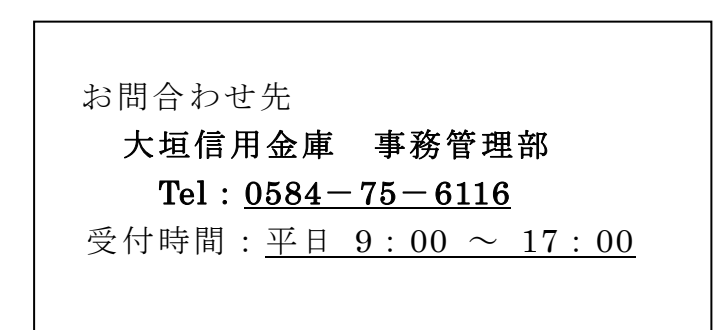